# **Registering for SIMS Options**

You should receive an email with the subject "Blatchington Mill School invites you to SIMS Student". If you have more than one, please open the newest one.

The email will have a button labelled 'Accept Invitation'. Click on that button.

You should now be taken to this screen asking you for your username or email address and Invitation code.

## DO NOT ENTER YOUR USERNAME OR EMAIL ADDRESS.

Instead of entering your username or email address. Click on the button that says "Register with an External Account". You may need to scroll down to see this.

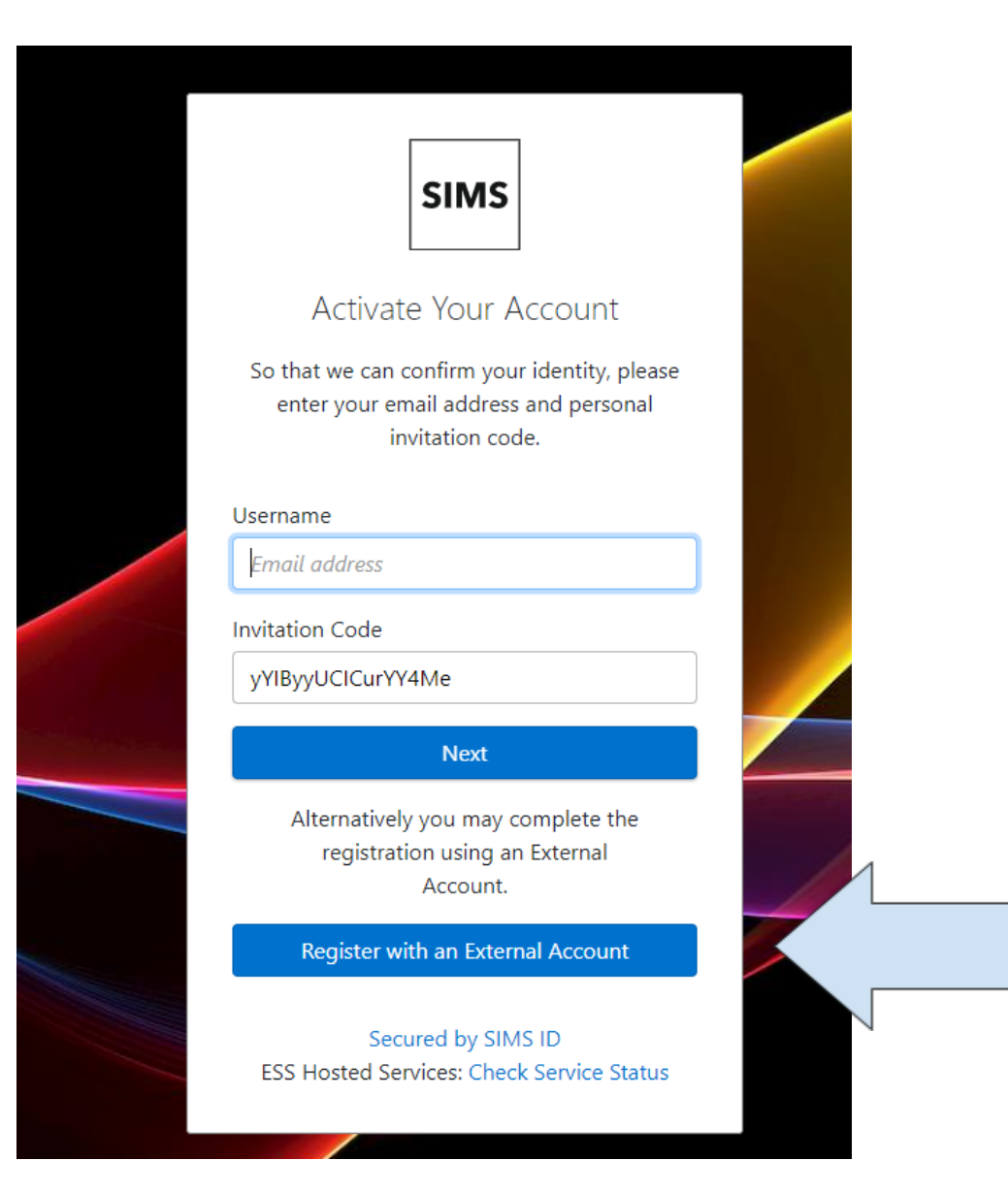

If you see this page...

#### DO NOT ENTER ANY USERNAME OR PASSWORD

Instead, click on the Google icon ( $^{\bigcirc}$ ) and continue to sign in to your school Google account.

|          | Register your account for SIMS products |                       |
|----------|-----------------------------------------|-----------------------|
|          | Username                                | and the second second |
|          | This is usually an email address        |                       |
|          | Password                                | 1.107                 |
|          | Password                                |                       |
|          | Show Password Forgot Password?          |                       |
|          | Sign in                                 |                       |
|          | OR                                      |                       |
|          | 🗯 🖪 G 🚦 🗾                               | -                     |
|          |                                         |                       |
|          | ESS: Check Service Status               |                       |
| - ALE NO |                                         |                       |

If you see this page and your name is in the 'Name' field, Google is in the 'Signed in with' field and a code is in the Invitation Code field, click on Register

| Registration                                                                                         |                                    |  |  |  |  |
|----------------------------------------------------------------------------------------------------|------------------------------------|--|--|--|--|
| You will have received a new service invite code from either SIMS or from your school administrator. |                                    |  |  |  |  |
| Please enter the code below and tap or click Register.                                               |                                    |  |  |  |  |
| Name                                                                                                 | Guybrush Threepwood (not you?)     |  |  |  |  |
| Signed in with                                                                                       | Google                             |  |  |  |  |
| Invitation Code                                                                                      | yYIByyUCICurYY4Me                  |  |  |  |  |
|                                                                                                    | Register                           |  |  |  |  |
| © 2021 - Education Software S                                                                        | olutions Ltd. All rights reserved. |  |  |  |  |
|                                                                                                    | -                                  |  |  |  |  |

If any information is incorrect then click on the 'not you?' link and restart the process that you choose to register using your school Google account.

If the Invitation Code field is empty, go back to the email you received and copy the Invitation code from there and paste it into the Invitation Code field on this page and then click Register.

You may now be prompted to enter your date of birth. Take note of the format it is expecting (dd/mm/yyyy) and make sure you enter the slashes and any zeros before the day or month (e.g. it should look something like this 01/09/2008).

### How do I make my KS4 curriculum choices?

- 1. Around the 20th March you will receive an email from <u>noreply@sims.co.uk</u>, with an invitation to register to use SIMS Online Services, which includes Options Online.
- Follow the instructions in the email to register for an account as indicated above.
   Make sure that you choose to register with Google and that you use your school Google account. If you choose any other option you will not be able to use Options Online.
- 3. Then sign in at <u>https://www.sims-options.co.uk/</u> and make your choices.
- 4. The deadline for submitting your choices is Friday, April 14, 2023.
- 5. If you are unable to sign in, please complete this form <u>Problems Signing into</u> <u>Options Online</u>. You will then receive a further email invitation in the next two days, to sign up to SIMS Online Services. Again, follow the instructions in the email making sure that you select the option to login with Google and use your school account.

#### **Student Instructions for Options Online**

#### This will only be available from **Monday March 20, 2023**.

- 1. Log in to the SIMs app by visiting <u>http://www.sims-options.co.uk</u> You will need to have created an account using your school email address (as above).
- 2. Click on 'SIMS OPTIONS
- 3. Make your choices as shown on the next two pages:

Make ONE choice each from each of the blocks:

• Creative Expression, Understanding the World and Broadening My Perspective

and an optional choice for:

• After School Courses and/or MFL Change

| Creative Expressio                                     | n                                                                |                                                                                                    |                                                |                                                                                                   |                               |               |                                                |                        |                                 |         |
|--------------------------------------------------------|------------------------------------------------------------------|----------------------------------------------------------------------------------------------------|------------------------------------------------|---------------------------------------------------------------------------------------------------|-------------------------------|---------------|------------------------------------------------|------------------------|---------------------------------|---------|
| Creative Expression                                    | Block                                                            |                                                                                                    |                                                |                                                                                                   |                               |               |                                                |                        |                                 |         |
| Choose one main course and one reserve course.         |                                                                  |                                                                                                    |                                                |                                                                                                   |                               |               |                                                |                        |                                 |         |
|                                                        |                                                                  |                                                                                                    |                                                |                                                                                                   |                               |               |                                                |                        |                                 |         |
|                                                        |                                                                  |                                                                                                    |                                                |                                                                                                   |                               |               |                                                |                        |                                 |         |
| You have chosen 1 Of 1                                 | cours                                                            | ses and                                                                                              |                                                | reserves from this list                                                                           |                               |               |                                                |                        |                                 |         |
| Art & Design GCSE                                      | GCSE Full Course Reserve                                         |                                                                                                    | Reserve                                        | Catering L2 BTEC Award Leve                                                                       |                               | vel 2 Reserve |                                                | Drama GCSE Full Course |                                 | Reserve |
| 1 This course is also av                               | ailable in Broad                                                 | lening M                                                                                             | у                                              | This course is also available in Broadening My     This course is also available in Broadening My |                               |               | Лу                                             |                        |                                 |         |
| Perspective                                            |                                                                  |                                                                                                    |                                                | Perspective                                                                                       |                               |               |                                                |                        | Perspective                     |         |
| Design GCSE Full Co                                    |                                                                  | e                                                                                                    | Reserve                                        | Food Prep & Nut                                                                                   |                               |               | Reserve                                        |                        | Music GCSE Full Course          | Reserve |
| 1 This course is also available in Broadening My       |                                                                  |                                                                                                    | 1 This course is also available in Padening My |                                                                                                   |                               |               | You have selected this course in Broadening My |                        |                                 |         |
| reispective                                            | _                                                                |                                                                                                    |                                                | reispective                                                                                       |                               |               |                                                |                        |                                 |         |
| Sport BTEC BTEC A                                      | ward Level 2                                                     |                                                                                                    | Reserve                                        | Dance GCSE Full Cours                                                                             | se                            |               | Reserve                                        |                        | PE GCSE GCSE Full Course        | Reserve |
| 1 This course is also av                               | <ol> <li>This course is also available in Broading My</li> </ol> |                                                                                                    | 1 This course is also available in Broadening  |                                                                                                   |                               |               | This course is also available in Broadening My |                        |                                 |         |
| Perspective                                            |                                                                  | Perspective                                                                                          |                                                |                                                                                                   |                               |               |                                                |                        |                                 |         |
| Photography GCS                                        | E Full Course                                                    |                                                                                                    | Reserve                                        | T&TL2 BTEC Award Lev                                                                              | vel 2                         |               | Res                                            |                        | Triple Science GCSE Full Course | Reserve |
| You have selected this course in Browening My          |                                                                  | This course is also available in Understanding The     This course is also available in other lists. |                                                |                                                                                                   |                               |               |                                                |                        |                                 |         |
| Perspective World                                      |                                                                  |                                                                                                    |                                                |                                                                                                   |                               |               |                                                |                        |                                 |         |
|                                                        |                                                                  |                                                                                                    |                                                |                                                                                                   |                               |               |                                                |                        |                                 |         |
| This course is also av<br>Click the name of the subjec |                                                                  |                                                                                                    |                                                | the subject                                                                                       |                               |               |                                                |                        |                                 |         |
| vou wish to study – it'll turn                         |                                                                  |                                                                                                    |                                                | – it'll turn                                                                                      |                               | RESE          | RVE C                                          | H                      | OICE                            |         |
| hue to show you've nic                                 |                                                                  |                                                                                                    |                                                | ve nicked it                                                                                      | Click the name of the subject |               |                                                |                        |                                 |         |
| blue to show you                                       |                                                                  |                                                                                                    | ve pickeu it.                                  |                                                                                                   |                               | 5 2           | a reserve – it'll                              |                        |                                 |         |
|                                                        |                                                                  |                                                                                                    |                                                |                                                                                                   | you wish us a reserve in the  |               |                                                | to show you've         |                                 |         |
|                                                        |                                                                  |                                                                                                    |                                                | turn orange to show you ve                                                                        |                               |               | to show you ve                                 |                        |                                 |         |
|                                                        |                                                                  |                                                                                                    |                                                |                                                                                                   |                               | picke         | ed it.                                         |                        |                                 |         |
|                                                        |                                                                  |                                                                                                    |                                                |                                                                                                   |                               |               |                                                |                        |                                 |         |
|                                                        |                                                                  |                                                                                                    |                                                |                                                                                                   |                               |               |                                                |                        |                                 |         |
|                                                        |                                                                  |                                                                                                    |                                                |                                                                                                   |                               |               |                                                |                        |                                 |         |

| After School Courses                                                                                                 |                        |                                                                                |              |                                |         |  |  |  |
|----------------------------------------------------------------------------------------------------|------------------------|--------------------------------------------------------------------------------|--------------|--------------------------------|---------|--|--|--|
| After School Courses                                                                                                 |                        |                                                                                |              |                                |         |  |  |  |
| Both courses will be taught after school. Yo                                                                         | ou can sele            | ct one or both. They will not count towards                                    | s your other | option choices.                |         |  |  |  |
| You have chosen 0 of 1 <b>v</b> courses from                                                                         | this list              |                                                                                |              |                                |         |  |  |  |
| Further Maths GCSE Full Course                                                                                       |                        | Project Project Level 2                                                        |              |                                |         |  |  |  |
|                                                                                                    |                        |                                                                                |              |                                |         |  |  |  |
| Understanding The World                                                                                              |                        | Click on one or l                                                              | both su      | bjects if you                  |         |  |  |  |
| Understanding the World                                                                                              |                        | wish to study th                                                               | ese aft      | er school.                     |         |  |  |  |
| Choose one main course and one reserve                                                                               | course.                |                                                                                |              |                                |         |  |  |  |
| You have chosen 0 of 1 v courses and 0 of 1 v reserves from this list                                                |                        |                                                                                |              |                                |         |  |  |  |
| Geography GCSE Full Course                                                                                           | Reserve                | History GCSE Full Course                                                       | Reserve      | Media Studies GCSE Full Course | Reserve |  |  |  |
| This course is also available in Broadening My<br>Perspective                                                        |                        | This course is also available in Broadening My     Perspective     Perspective |              |                                |         |  |  |  |
| Religious Educ GCSE Full Course                                                                                      | Reserve                | Sociology GCSE Full Course                                                     | Reserve      | T&TL2 BTEC Award Level 2       | Reserve |  |  |  |
| This course is also available in Broadening My<br>Perspective                                                        |                        | This course is also available in Broadening My     Perspective                 |              |                                |         |  |  |  |
| Triple Science GCSE Full Course                                                                                      | Reserve                |                                                                                |              |                                |         |  |  |  |
| 1 This course is also available in other lists.                                                                      |                        |                                                                                |              |                                |         |  |  |  |
|                                                                                                    |                        |                                                                                |              |                                |         |  |  |  |
| MFL Change                                                                                                    |                        |                                                                                |              |                                |         |  |  |  |
| IT you no longer wish to continue studying your current modern foreign language, please choose Latin from this block |                        |                                                                                |              |                                |         |  |  |  |
| You have chosen 0 of 1 🗸 courses from this list                                                                      |                        |                                                                                |              |                                |         |  |  |  |
| Latin GCSE Full Course                                                                                               | Latin GCSE Full Course |                                                                                |              |                                |         |  |  |  |
| This course is also available in Broading                                                                            |                        |                                                                                |              |                                |         |  |  |  |
| rather than your current Language                                                                                    |                        |                                                                                |              |                                |         |  |  |  |
|                                                                                                    |                        | internet and your current t                                                    | Supara       |                                |         |  |  |  |

| Broadening My Perspective                                                        |                                                                                  |                                                          |  |  |  |  |
|----------------------------------------------------------------------------------|----------------------------------------------------------------------------------|----------------------------------------------------------|--|--|--|--|
| Broadening my Perspective                                                        |                                                                                  |                                                          |  |  |  |  |
| Choose one main course and one reserve course                                    |                                                                                  |                                                          |  |  |  |  |
| You have chosen 0 of 1 courses from this list                                    |                                                                                  |                                                          |  |  |  |  |
| Art & Design GCSE Full Course                                                    | Catering L2 BTEC Award Level 2                                                   | Computer Studies GCSE Full Course                        |  |  |  |  |
| This course is also available in Creative Expression                             | 1 This course is also available in Creative Expression                           |                                                          |  |  |  |  |
| Drama GCSE Full Course                                                           | Design GCSE Full Course                                                          | Food Prep & Nut GCSE Full Course                         |  |  |  |  |
| This course is also available in Creative Expression                             | This course is also available in Creative Expression                             | This course is also available in Creative Expression     |  |  |  |  |
| Geography GCSE Full Course                                                       | History GCSE Full Course                                                         | Latin GCSE Full Course                                   |  |  |  |  |
| <ol> <li>This course is also available in Understanding The<br/>World</li> </ol> | This course is also available in Understanding The World                         | 1 This course is also available in MFL Change            |  |  |  |  |
| Media Studies GCSE Full Course                                                   | Maths Statistics GCSE Full Course                                                | Music GCSE Full Course                                   |  |  |  |  |
| This course is also available in Understanding The                               |                                                                                  | 1 This course is also available in Creative Expression   |  |  |  |  |
| World                                                                            |                                                                                  |                                                          |  |  |  |  |
| Sport BTEC BTEC Award Level 2                                                    | Dance GCSE Full Course                                                           | PE GCSE GCSE Full Course                                 |  |  |  |  |
| 1 This course is also available in Creative Expression                           | 1 This course is also available in Creative Expression                           | 1 This course is also available in Creative Expression   |  |  |  |  |
| Photography GCSE Full Course                                                     | Religious Educ GCSE Full Course                                                  | Sociology GCSE Full Course                               |  |  |  |  |
| This course is also available in Creative Expression                             | <ol> <li>This course is also available in Understanding The<br/>World</li> </ol> | This course is also available in Understanding The World |  |  |  |  |
| Triple Science GCSE Full Course                                                  | Art Textiles GCSE Full Course                                                    |                                                          |  |  |  |  |
| <ol> <li>This course is also available in other lists.</li> </ol>                | 1 This course is also available in Creative Expression                           |                                                          |  |  |  |  |

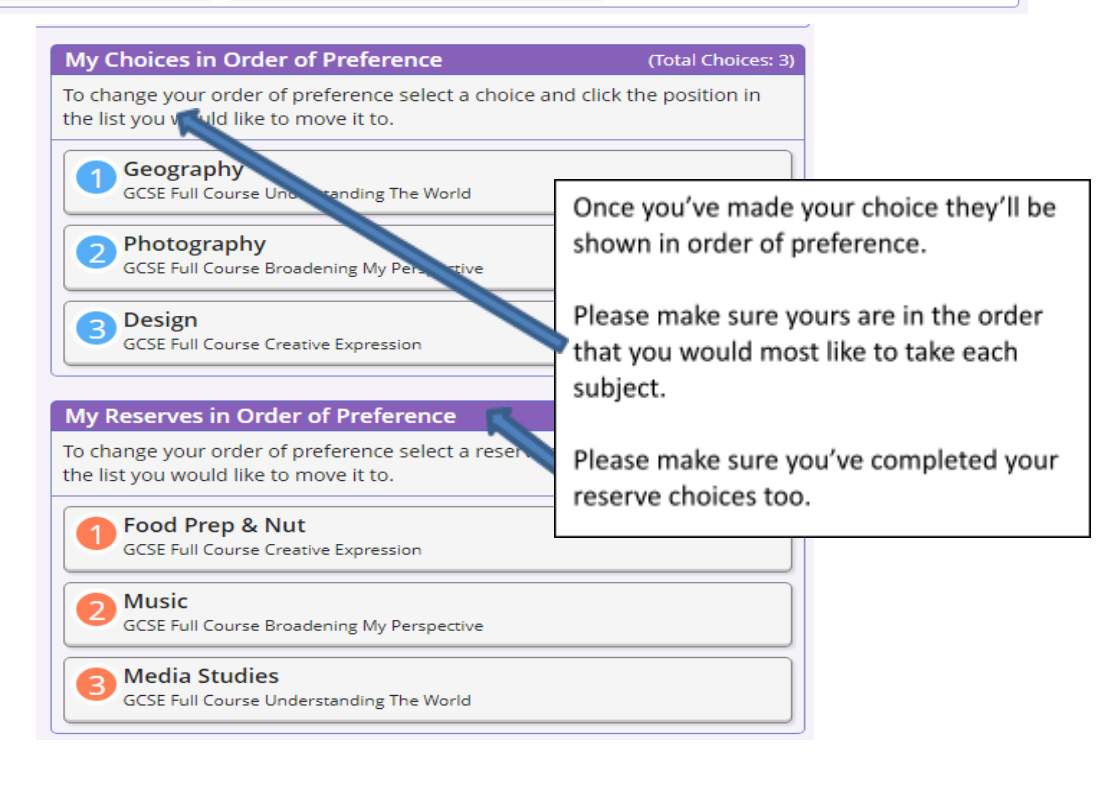

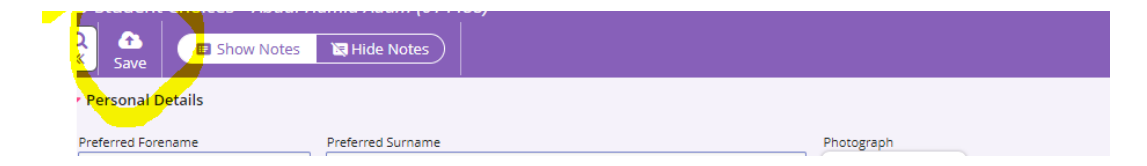

Once you've made your selections, please click on 'SAVE' at the top to submit your choices.